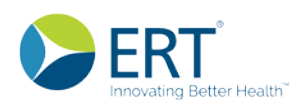

## HOW DO I EDIT A SUBJECT'S PIN OR CONTACT INFORMATION?

Note: This is for VIAPhone studies only.

### 1. Click the Clinical Data Navigation Tab

Clinical Data in the Navigation Panel to access the Clinical Data section.

2. Within the Clinical Data section, click the Subjects tab.

3. Click the licon in the Actions column to display a popup window with the following options:

- $\geq$ Edit Subject
- $\geq$ **Contact Address**
- Set/Send PIN

|          | Subject I  | Number 🗸                                           |                   |         |                        |                |          |
|----------|------------|----------------------------------------------------|-------------------|---------|------------------------|----------------|----------|
| <u>w</u> | Filter Inp | ut                                                 |                   |         |                        |                |          |
| QJ       | ACTIONS    | SITE / COUNTRY                                     | SUBJECT<br>NUMBER | STATUS  | EPRO PATIENT<br>STATUS | DATE ACTIVATED | OPEN DCF |
| <b>A</b> |            | 001<br>Smith, Susan<br>United States of<br>America | 10800             | Created | Active                 | 06-Mar-2014    |          |
| ■<br>&   |            | 001<br>Smith, Susan<br>United States of<br>America | 11001             | Created | Active                 | 20-Dec-2013    |          |

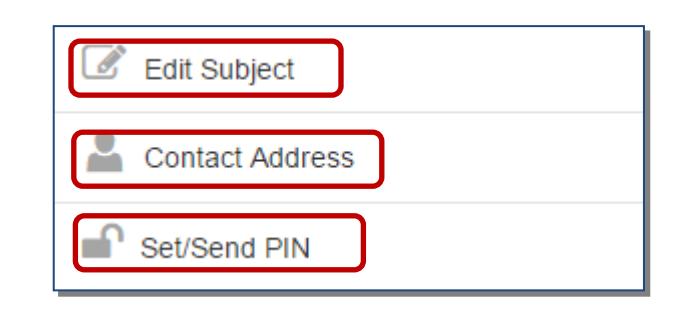

| 4. Click <b>Edit Subject</b> (in step 3) to display the <b>Edit Subject</b> window. | × Edit Subje     | ct                     |   |        |            |          |
|-------------------------------------------------------------------------------------|------------------|------------------------|---|--------|------------|----------|
| 5. Update information in this screen and click the <b>Update</b> button             | Site ID          | 001 - Smith, Susan     | ~ |        |            |          |
| Update                                                                              | Visit Schedule   | ePRO UAT               | ~ |        |            |          |
|                                                                                     | Time Zone*       | US/Eastern (GMT-04:00) | ~ |        |            |          |
| Note: Alternatively,                                                                |                  |                        |   |        |            |          |
| Deactivate the subject from<br>here by clicking <b>Deactivate</b> .                 | Language*        | English (US)           | ~ |        |            |          |
| , <u>,</u>                                                                          | Subject ID1*     | 10800                  |   |        |            |          |
|                                                                                     | *Required Fields |                        |   | Update | Deactivate | X Cancel |

#### Questions? Call Customer Care: See www.ert.com/clinical/contact-customer-care/ for Country Specific **Toll-free Number** QG8.2-4/16 © 2016 eResearchTechnology, Inc. and subsidiaries. All rights reserved.

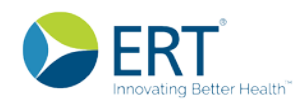

# Click Contact Address (in step 3) to open the Subject Contact Details window.

7. Update information in this screen and click **OK** after you finish, or click **Cancel** to close the window.

## ERT My Study Portal Quick Guide

| The contact information below ma                                        | v be set for the purpose of ePRO system communication                     | s sent directly to the subject.    |
|-------------------------------------------------------------------------|---------------------------------------------------------------------------|------------------------------------|
| such as password notification and                                       | reminder messages. This information is confidential and                   | may not be used for any            |
| purpose other than stated intend.                                       |                                                                           |                                    |
| For security reasons, the informa<br>any existing values that may alrea | ion entered here will not be displayed once it is set. Entry<br>dy exist. | of this information will overwrite |
| Site ID 001                                                             |                                                                           |                                    |
| Subject ID 11001                                                        |                                                                           |                                    |
| Email Address                                                           |                                                                           | ×                                  |
|                                                                         | No email address exists for this subject                                  |                                    |
| Phone Format                                                            | US/North America International                                            |                                    |
| Phone Number                                                            | 001                                                                       | ×                                  |
|                                                                         | No phone number exists for this subject                                   |                                    |
| Mobile Number                                                           | 001                                                                       | ×                                  |
|                                                                         | No mobile number exists for this subject                                  |                                    |
|                                                                         |                                                                           |                                    |

| 8. Click <b>Set/Send</b> (in step 3) to open the |
|--------------------------------------------------|
| Reset and Send PIN                               |
| window. Options here                             |
| include not changing the                         |
| PIN, automatically                               |
| generating a new PIN, or                         |
| entering a specific                              |
| number for the PIN.                              |
| Sending has three                                |
| options as well.                                 |

9. Update information in this screen by selecting an option for each question, and click **Ok** after you finish, or click **Cancel** to close the window.

| Reset and Send PIN                                                                                   |                                                                                                    |
|----------------------------------------------------------------------------------------------------|----------------------------------------------------------------------------------------------------|
| <ul><li>Do you want to change the subject PIN?</li><li>No, I do not want to change the PIN</li></ul> | Do you want to send the subject PIN to anyone?<br>No, I do not want to send the PIN.                                                                                                    |
| Yes, I want to automatically generate a new<br>PIN                                                   | <ul> <li>Yes, send the PIN to the subject's stored<br/>email address.</li> </ul>                                                                                                    |
| Yes, I want to enter my own number for the new PIN                                                   | Yes, send the PIN to the following email address:                                                                                                    |
|                                                                                                    | <ul> <li>Reset and Send PIN</li> <li>Do you want to change the subject PIN?</li> <li>No, I do not want to change the PIN</li> <li>Yes, I want to automatically generate a new PIN</li> <li>Yes, I want to enter my own number for the new PIN</li> </ul> |